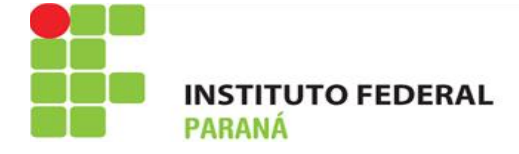

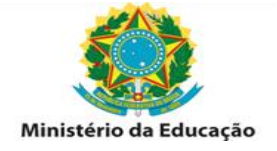

# SOLICITAÇÃO DE VALE TRANSPORTE VIA PORTAL DO SERVIDOR (SOUGOV.BR)

## DEFINIÇÃO E RUBRICA:

A) É O pagamento pago pela União, em pecúnia, possui natureza jurídica indenizatória, destinado ao custeio parcial das despesas realizadas com transporte coletivo municipal, intermunicipal ou interestadual pelos servidores, nos deslocamentos de suas residências para os locais de trabalho e vice-versa.

B) Para recebimento do auxílio transporte, o servidor deve fazer requerimento via SOUGOV, o qual será analisado e, posteriormente, deferido/indeferido diretamente no sistema SIGEPE.

- A rubrica de recebimento/desconto para servidores efetivos é a 951.
- A rubrica de recebimento/desconto para PSS é a 82850.

Versão 2 – Junho/2024

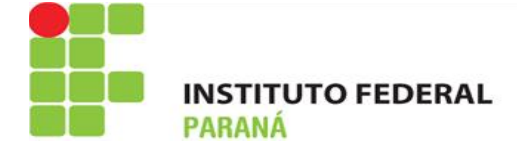

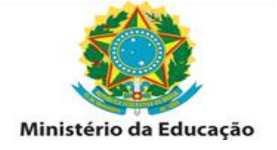

#### **REQUERIMENTO POR PARTE DO SERVIDOR:**

Acesse o portal do servidor: https://sougov.sigepe.gov.br/sougov/

Primeiramente, verifique seu vínculo, caso tenha mais de um. Na setinha ao lado de "Órgão – UORG – Matrícula", você pode selecionar o vínculo desejado.

Para fazer a solicitação do auxílio transporte siga as orientações.

1º) Na tela inicial do SOUGOV.BR, em "Solicitações" clique em "Auxílio Transporte".

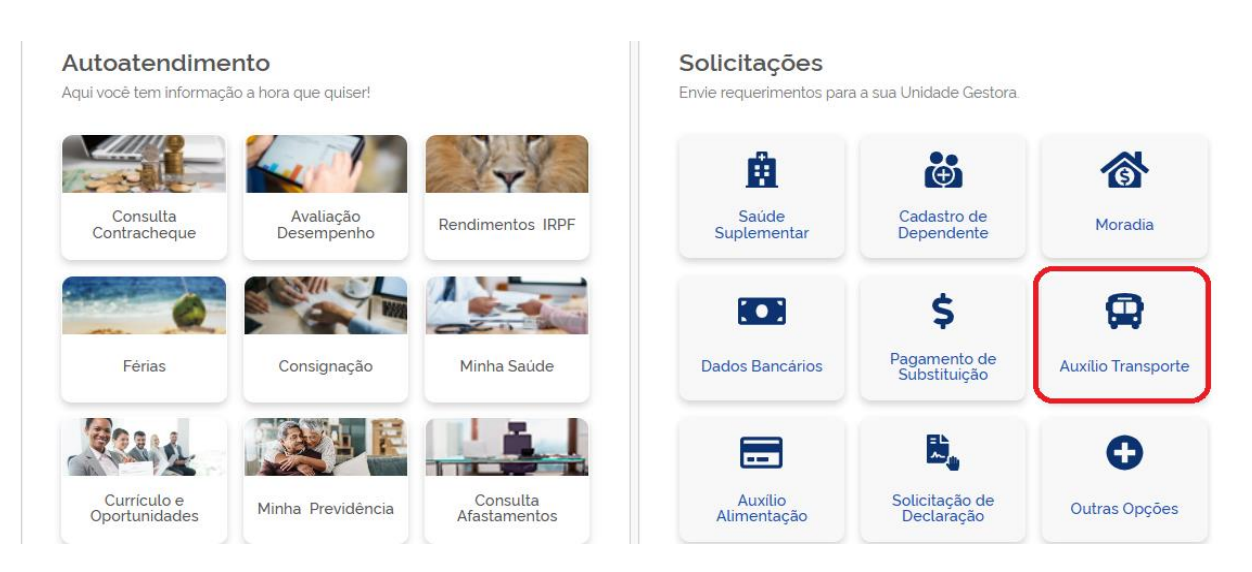

**2º)** Em seguida, clicar em "**Solicitar Auxílio Transporte**". Nessa tela é possível verificar se já existe algum benefício cadastrado:

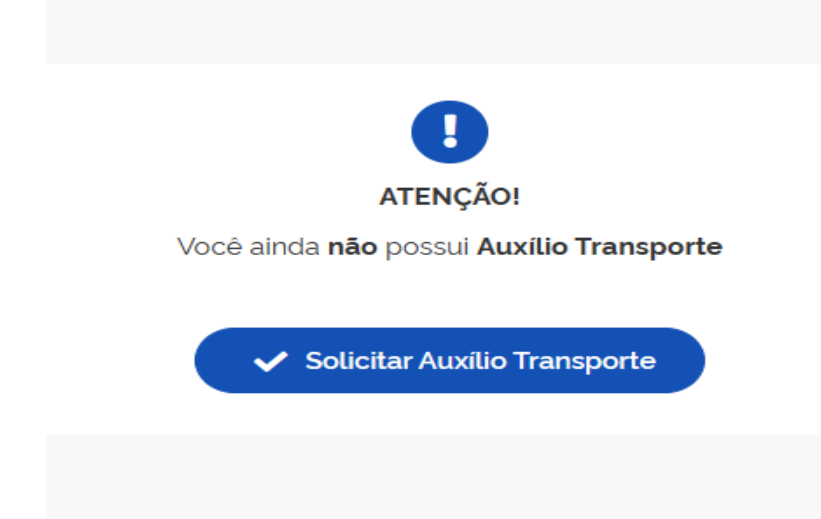

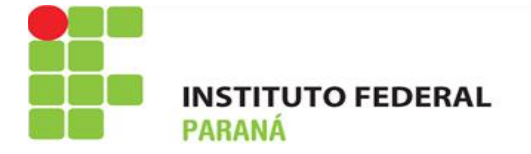

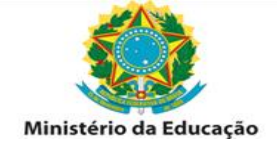

**3º)** Na próxima tela, você irá confirmar se os endereços de residência e de trabalho estão corretos. Se houver algum erro, clique em voltar, faça a alteração e clique em "Avançar":

| 16:36 🗇 🕅 🕻                | 0                                        | *                    | (B) (S) (II. ( |
|----------------------------|------------------------------------------|----------------------|----------------|
| < Soli                     | citar Aux                                | kílio Tran           | sporte         |
| 1                          |                                          |                      | -4             |
| Endereço                   | Ida                                      | Volta                | Conferência    |
| Verifique seus             | endereços                                | cadastrado           | S              |
| Endereç                    | o Reside                                 | ncial                |                |
| ASA NO<br>BRASIL           | ECO ALTER<br>DRTE<br>IA - DF             | ADO, 404             | <b>G</b>       |
| Endereç                    | o de Exe                                 | rcício               |                |
| ESPLAN<br>0005/I<br>BRASIL | ERIO DA EC<br>NADA DOS M<br>N<br>IA - DF | ONOMIA<br>MINISTERIO | s. 🦨           |
|                            | Avanç                                    | çar →                |                |
| C                          | 5                                        | Voltar               | $\supset$      |
| *                          | t de                                     | 3                    |                |
|                            |                                          |                      |                |

**4º)** Adicione, na próxima tela, os percursos de ida e o de volta, indicando o meio de transporte, o número e nome da linha e o valor da tarifa. Após preenchimento dessas informações, clique em **Avançar**.

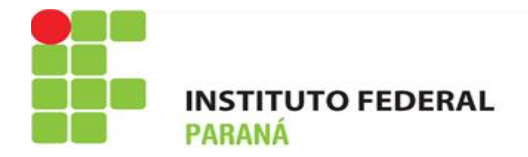

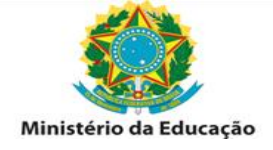

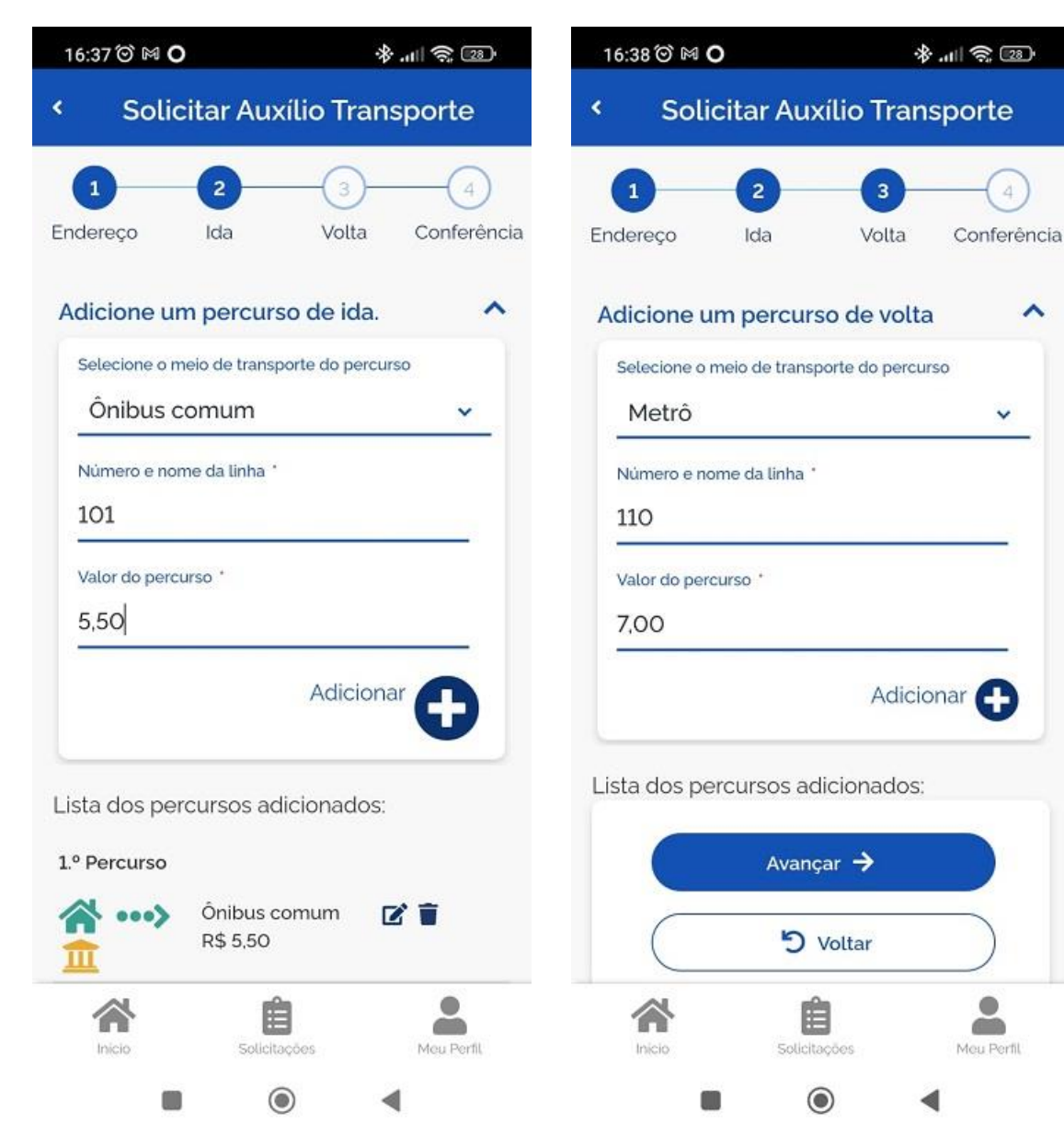

**5º)** Confira se as informações estão todas corretas e, se houver necessidade de alteração, clique em voltar, altere e depois clique em **Avançar**:

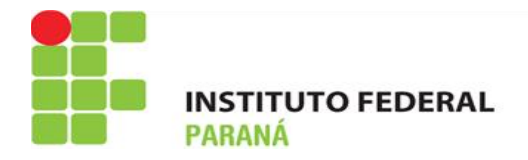

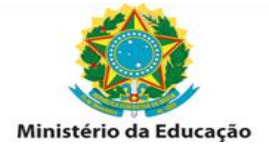

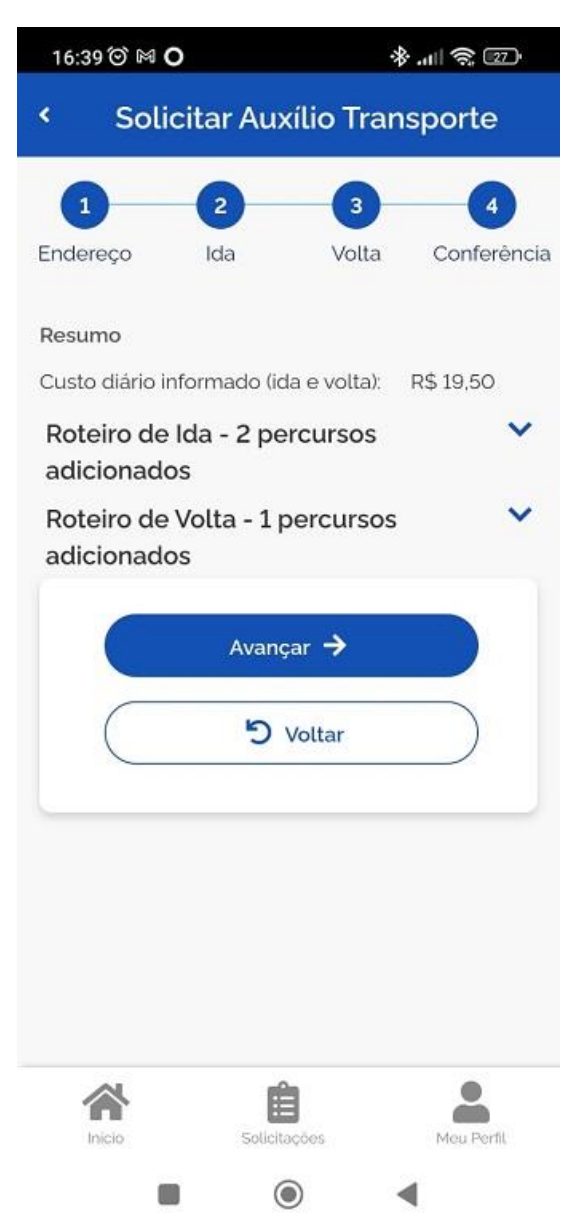

**6º)** Confirme se o **Resumo** que será apresentado está correto. Se identificar algum erro, é possível fazer a alteração clicando em voltar. Após confirmar que os dados estão corretos, clique em **Avançar** 

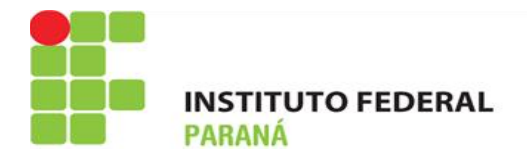

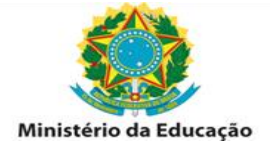

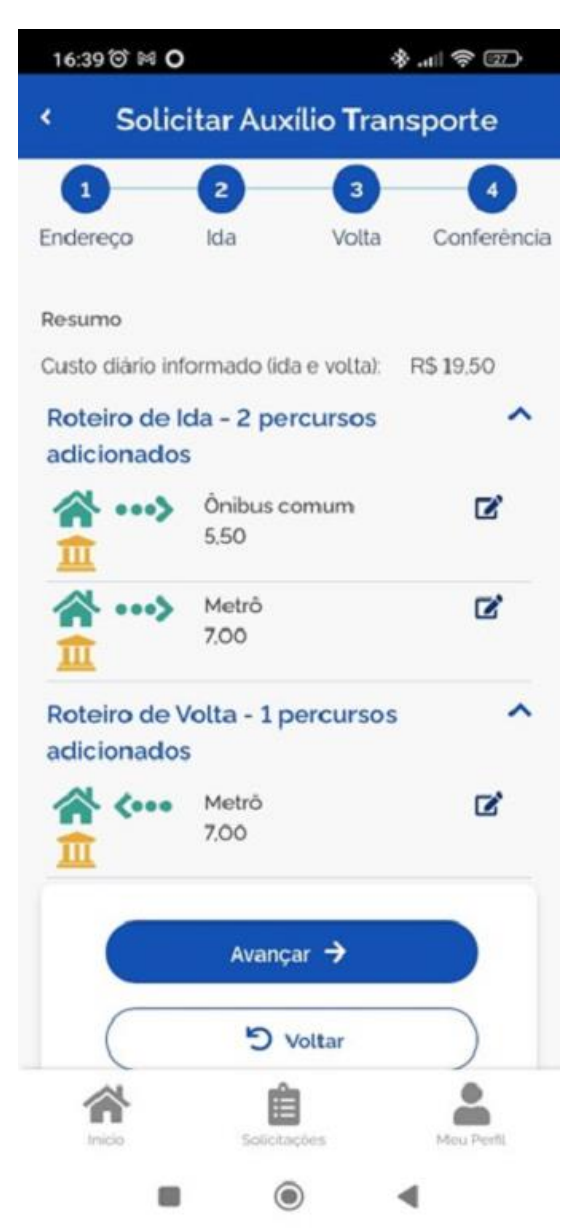

**7º)** Ao clicar em **Avançar** será gerado um **Termo de Responsabilidade**", leia e clique em **Aceitar os Termos**. Após finalizar o procedimento, o seu pedido de auxílio transporte será avaliado pela sua Unidade de Gestão de Pessoas:

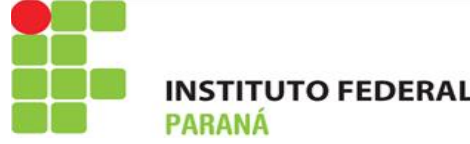

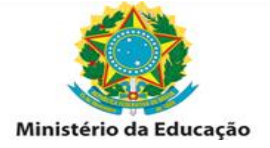

| 16:         | 39 ☉ M O + &II 奈 E                                                                                                    | 27)  |
|-------------|----------------------------------------------------------------------------------------------------|------|
|             | Solicitar Auxílio Transporte                                                                                                    |      |
| n<br>e<br>L | Concorda com os termos<br>Declaro, sob a minha inteira<br>responsabilidade serem exatas e<br>verdadeiras as informações aqui<br>prestadas, sem prejuízo da apuração de<br>responsabilidades administrativa, civil e                                                                                                    | ncia |
| 1           | I. Que utilizo o auxilio para cobrir<br>despesas realizadas com transporte<br>coletivo municipal, intermunicipal ou<br>interestadual nos deslocamentos<br>trabalho/residência e vice-versa, em<br>observância ao disposto no art. 6º, § 1º<br>da Medida Provisória nº 2.165-36, de 23<br>de agosto de 2001, publicada no DOU<br>de 24 de agosto de 2001; | ~    |
|             | II. Que atualizarei as informações<br>sempre que houver alteração das<br>circunstâncias que fundamentam a<br>concessão do auxílio, conforme<br>disciplinado no § 2º do art. 6º da<br>referida medida provisória e no § 1º do<br>art. 4º do Decreto nº 2.880, DOU de<br>16/12/98;                                                                         |      |
|             | III. E que estou ciente que o desconto<br>da cota-parte (6% do vencimento.                                                                                                    |      |

proporcional a 22 dias), referente à

participação no custeio do auxilio-

 $\bigcirc$ 

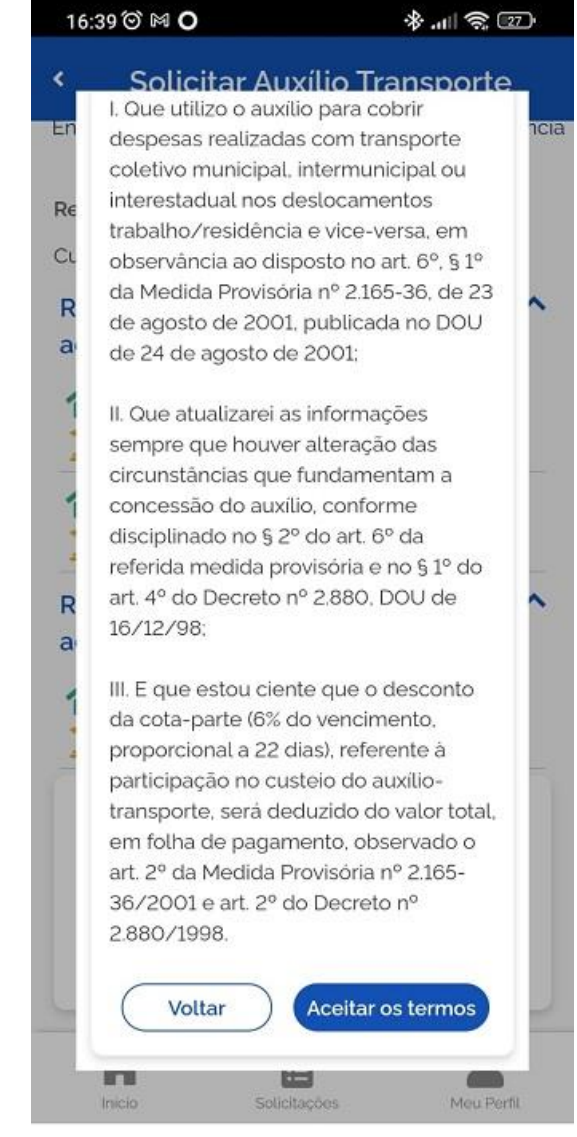

۲

Pronto! A solicitação do "Auxílio Transporte" foi enviada com sucesso.

Meu Perfil

Agora é só aguardar que a sua solicitação seja analisada pela equipe de Gestão de Pessoas!

Você poderá consultar a solicitação realizada no item "Solicitações".

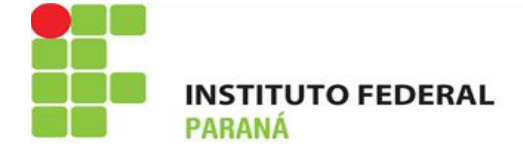

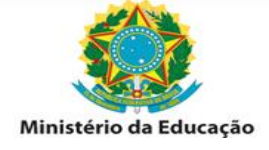

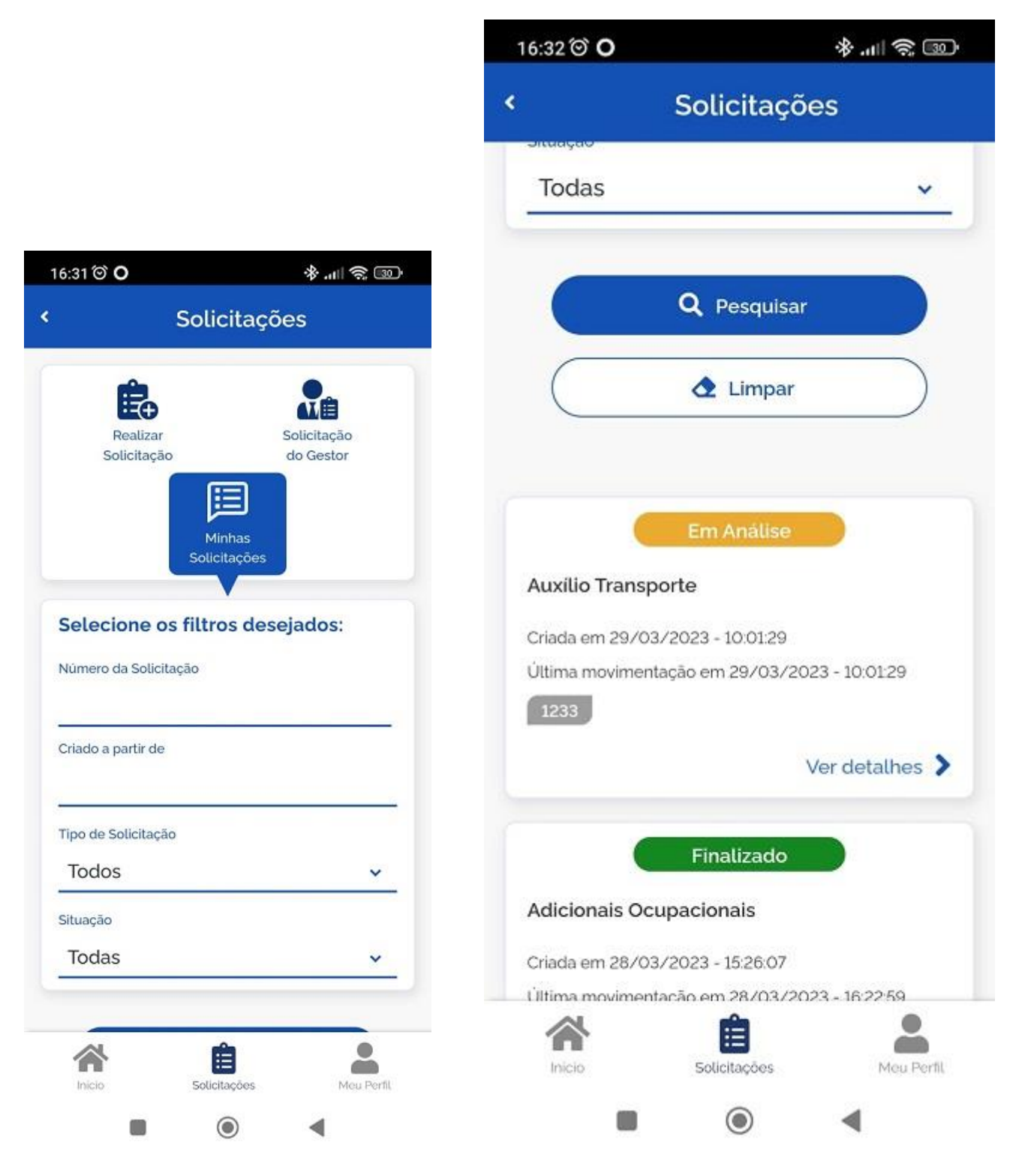

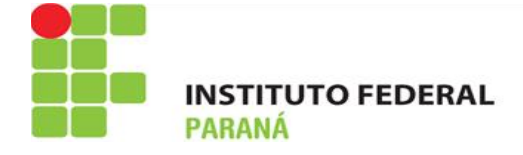

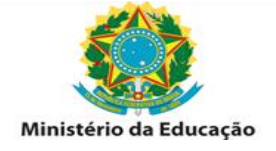

## ANÁLISE E DIRECIONAMENTO DA REQUISIÇÃO

A Legislação a ser consultada é a INSTRUÇÃO NORMATIVA Nº 207, DE 21 DE OUTUBRO DE 2019. Acesso <u>https://www.in.gov.br/en/web/dou/-/instrucao-normativa-n-207-de-21-de-outubro-de-2019-223056436.</u>

Para análise do requerimento de Auxílio Transporte o servidor deverá acessar o SIGEPE. O Acesso deverá ser feito por certificado digital.

Acesso: https://sso.gestaodeacesso.sigepe.gov.br/cassso/login

| $\leftrightarrow \rightarrow 0$ | G 🖬 🤋 | sso.gestaodeacesso.sigepe.gov.br/cassso/login                                                                                                    |
|---------------------------------|-------|----------------------------------------------------------------------------------------------------|
|                                 |       |                                                                                                    |
|                                 |       | Clique no sistema que deseja acessar.                                                                                                    |
|                                 |       | Sigepe SIGAC                                                                                                    |
|                                 |       | Por razões de segurança, por favor clique em <u>sair</u> e feche todas as abas do seu navegador quando você terminar de acessar os<br>serviços que precisam de autenticação. |
|                                 |       | Accesso à lo formação                                                                                                    |

Para este acesso é necessário acesso específico (de Gestor - órgão IFPR ou como UPAG).

| Requerimento Pessoa                         |   |           |
|---------------------------------------------|---|-----------|
| Selecione a habilitação:                    |   | u         |
| + CHEFE - GESTOR - UORG:IFPR:SCRF           |   | eci<br>.U |
| + GESTOR - ÓRGÃO:IFPR                       |   | I         |
| + GESTOR - UNIDADE PAGADORA: IFPR: GABINETE |   | I         |
| SERVIDOR / PENSIONISTA - IFPR -             |   | ł         |
| 4                                           | • | ue<br>rão |
| ⊗ Fechar                                    |   | JE        |

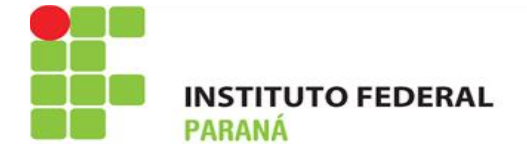

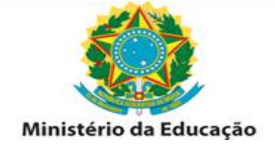

Na opção Gestão de Pessoas, selecionar o item Requerimento.

| <b>Bigepe</b>                                                                                                    |                                                                                                    |                                                                                                    |                                                                                                    |
|----------------------------------------------------------------------------------------------------|----------------------------------------------------------------------------------------------------|----------------------------------------------------------------------------------------------------|----------------------------------------------------------------------------------------------------|
| Pesquisar                                                                                                    | Gestão de Pessoas                                                                                                    |                                                                                                    |                                                                                                    |
| O Gestão de Pessoas                                                                                                    | > Afastamento                                                                                                    | Anistiado Político                                                                                                    | Ação Judicial                                                                                      |
| Gestão de Sistemas                                                                                                    | > Estrutura Organizacional                                                                                              | Gestão de Vínculo                                                                                                    | Moradia                                                                                            |
|                                                                                                    | Pensão Alimentícia                                                                                                    | Pessoa                                                                                                    | Posto de Trabalho e<br>Aprendizagem                                                                |
|                                                                                                    | Publicação                                                                                                    | Requerimento                                                                                                    | Seleção de Pessoas                                                                                 |
| Início Vigência<br>08/02/2022                                                                                                    | =<br>Analisar Re<br>Soliciteção de<br>=                                                                                 | 20/11/2023         =         23/11/2023           Equerimento<br>Declaração -         Analisar Requerimento<br>Auxilio Alimentação e Refeição -           28/11/2023         =         28/11/2023 | =     27/11/2023       Analisar Requerimento<br>Solicitação de Declareção -       =     29/11/2023 |
| Mensagens 49                                                                                                    |                                                                                                    | Favoritos                                                                                                    | 6                                                                                                  |
| 13/05/2024 12:08:05 - Plantão de (<br>30/04/2024 12:48:46 - Inscreva-se<br>29/04/2024 10:10:03 - eSocial -Pla<br>26/04/2024 09:24:44 - Sala 360° ch | dúvidas AFD<br>no curso "Tecnologias sociais de<br>ntão de Dúvidas - 03/05/2023 - 10<br>ega a Palmas, capital do estado | Ação Judicial Estrutura<br>hh Organizacional                                                                                                    |                                                                                                    |

Na tela de tarefas, selecionar o requerimento de Auxílio Transporte.

| 😑 Sigep               | e sistema<br>DE gestão<br>DE PESSOAS |                                                                       |                                                                                                    | í í                              | I 🛛 🖉 🕂 😣                    |
|-----------------------|--------------------------------------|-----------------------------------------------------------------------|----------------------------------------------------------------------------------------------------|----------------------------------|------------------------------|
| cê está em: Áre       | a de Trabalho do                     | Gestor <sup>&gt;</sup> Gestão de Pessoas <sup>&gt;</sup> Requerimento |                                                                                                    |                                  | 🙆 GESTOR - ÓRGÃO:IFPI        |
| refas Re              | equerimento ~                        | <ul> <li>Relatórios × Configurar Áre</li> </ul>                       | a Inicial                                                                                                    |                                  |                              |
|                       | as                                   |                                                                       | *                                                                                                    | Sua sessão                       | o expira em <b>00:29:15 </b> |
| Fluxo:<br>De Todos os | processos de F                       | Requerimento                                                          | Responsável:<br>• Sem responsável ou sob a minha ro<br>Sob a responsabilidade de outros u<br>Somente sob a minha responsabili | esponsabilid<br>usuários<br>dade | ade                          |
| Resultados por        | página: 20 💌                         | Anterior <u>1</u>   2   3   4   5                                     | 5   6   7   8   9   10 Próximo                                                                                                | 1826 regist                      | tro(s) - Página 🚺 de 92      |
|                       |                                      | LISTA DE                                                              | TAREFAS A FAZER                                                                                                    |                                  |                              |
| Ações                 | s Sinais J <sup>A</sup>              | Identificação                                                         | Tarefa                                                                                                    | Área                             | Criação                      |
|                       | =                                    | Solicitação de Declaração -                                           | Analisar Requerimento                                                                                                    |                                  | 20/11/2023                   |
|                       | =                                    | Solicitação de Declaração -                                           | Analisar Requerimento                                                                                                    |                                  | 23/11/2023                   |
|                       | =                                    | Auxilio Alimentação e Refeição -                                      | Analisar Requerimento                                                                                                    |                                  | 27/11/2023                   |
|                       | =                                    | Solicitação de Declaração -                                           | Analisar Requerimento                                                                                                    |                                  | 28/11/2023                   |

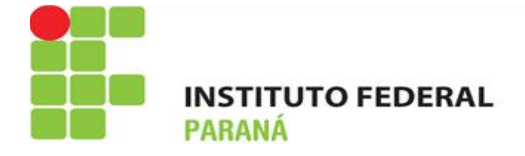

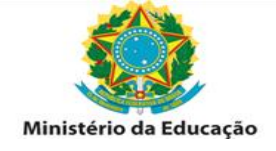

Primeiramente, deve-se assumir o requerimento.

| ANSPORTE<br>acote de Requerime | entos:                                               |                                                                                |                                                                                                    |                                                                                                    | ~                                                                                                    |
|--------------------------------|------------------------------------------------------|--------------------------------------------------------------------------------|----------------------------------------------------------------------------------------------------|----------------------------------------------------------------------------------------------------|----------------------------------------------------------------------------------------------------|
| acote de Requerime             | entos:                                               |                                                                                |                                                                                                    |                                                                                                    |                                                                                                    |
|                                |                                                      | Nome:                                                                          |                                                                                                    | CPF:                                                                                                    |                                                                                                    |
|                                |                                                      | REQ                                                                            | UERIMENTOS / ANEX                                                                                                    | ios                                                                                                    |                                                                                                    |
| uerimento / Anexo              | Assinado                                             | Preenchimento                                                                  | OCR                                                                                                    | Responsavel pelo Anexo                                                                                                    | Data de Inclusão / Alteração                                                                                                    |
| ilio Transporte                | Opcional                                             | Preenchido                                                                     | NÃO SE APLICA                                                                                                    |                                                                                                    | 18/03/24 21:54                                                                                                    |
|                                |                                                      |                                                                                |                                                                                                    |                                                                                                    |                                                                                                    |
|                                | 09 Mensagens<br>uerimento / Anexo<br>Ilio Transporte | os Mensagens Publica<br>uerimento / Anexo Assinado<br>ilio Transporte Opcional | os Mensagens Publicação Histórico<br>REQ<br>uerimento / Anexo Assinado Preenchimento<br>Ilio Transporte Opcional Preenchido | DS Mensagens Publicação Histórico Servidor Su<br>REQUERIMENTOS / ANEX<br>Uerimento / Anexo Assinado Preenchimento OCR<br>Ilio Transporte Opcional Preenchido NÃO SE APLICA | DS         Mensagens         Publicação         Histórico         Servidor         Siape           REQUERIMENTOS / ANEXOS           Uerimento / Anexo         Assinado         Preenchimento         OCR         Responsavel pelo Anexo           Ilio Transporte         Opcional         Preenchido         NÃO SE APLICA         Interval de la colspan="4">Interval de la colspan="4">Interval de la colspan="4">Interval de la colspan="4">Responsavel pelo Anexo |

Após o servidor responsável assumir o requerimento para análise poderá optar por 4 opções:

- a) Deferir o requerimento: caso esteja com o seu preenchimento correto e de acordo com a legislação vigente.
- b) Indeferir o requerimento: caso o seu preenchimento não esteja correto ou não esteja de acordo com a legislação vigente.
- c) Tramitar para Unidade/Área: caso seja necessário tramitação do requerimento para outra Unidade ou Área específica (difícil de ocorrer).
- d) Devolver para correção: caso haja algum valor inserido incorretamente, o requerimento poderá ser devolvido ao servidor solicitante para ajustes necessários.

Para análise deve-se verificar se a solicitação do servidor está de acordo com a legislação vigente e se os valores e dados do servidor estão corretos.

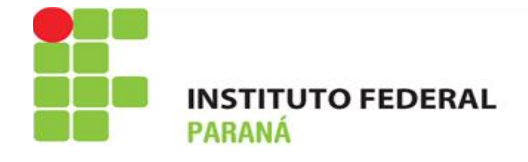

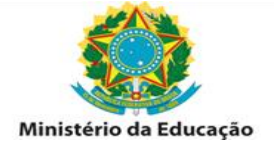

#### PARA DEFERIR O REQUERIMENTO:

| Responsável:                               |            | •             |                    |                        | Liberar Concluir             |
|--------------------------------------------|------------|---------------|--------------------|------------------------|------------------------------|
| AUXÍLIO TRANSPORTE                         |            |               |                    |                        |                              |
| Número do Pacote de Requerimento<br>041074 | st         | Nome:         |                    | CPF:                   |                              |
| Documentos Mensagens                       | Publicaçã  | o Histórico   | Servidor Siap      | •                      |                              |
|                                            |            | REQU          | IERIMENTOS / ANEXO | 59                     |                              |
| Requerimento / Anexo A                     | ssinado    | Preenchimento | OCR                | Responsável pelo Anexo | Data de Inclusão / Alteração |
| ·                                          | pcional    | Preenchido    | NÃO SE APLICA      |                        | 18/03/24 21:54               |
| Auxilio Transporte                         | 40-010-011 |               |                    |                        |                              |

Caso a solicitação esteja de acordo, deve-se realizar o deferimento, informando a justificativa, conforme abaixo:

| terir                   |                                                   |
|-------------------------|---------------------------------------------------|
| nitar para Unidade/Área |                                                   |
| olver para correção     |                                                   |
| r fazer? * ①            | Mensagem: ①                                       |
| -                       | R / H at X X at formation P Fronte P To P A - A - |
|                         |                                                   |
|                         |                                                   |
|                         | ※ (1) や や・ (4) 約 約 (4) (4) 日 Códgo-Fonta (4)      |

Após informar a justificativa, deve-se clicar em "Concluir". Assim o requerimento retornará para o servidor com a mensagem informada no campo de "Mensagem".

| arefas           | Requerimento ~                                 | Relatórios ~ | Configurar Área Ini | stat                                                                                                    |
|------------------|------------------------------------------------|--------------|---------------------|----------------------------------------------------------------------------------------------------|
| fare             | efas                                           |              |                     | Sua sessão expira em 00:29:57 🧲                                                                                                    |
| ✓ Mer<br>Tare    | nsagem de Sucessol<br>fa concluída com sucesso | ¢.           |                     | ×                                                                                                    |
|                  |                                                |              |                     | Reconstitue!                                                                                                    |
| Fluxo:           |                                                |              |                     | nesponseet.                                                                                                    |
| Fluxo:<br>De Tod | os os processos de Req                         | uerimento    | Ψ.                  | <ul> <li>Sem responsável ou sob a minha responsabilidade</li> </ul>                                                                                                  |
| Fluxo:<br>De Tod | os os processos de Req                         | uerimento    | ÷                   | Sem responsável ou sob a minha responsabilidade     Sob a responsabilidade de outros usuários     Somente sob a minha responsabilidade                               |
| Fluxo:<br>De Tod | os os processos de Req                         | uerimento    | ¥                   | <ul> <li>Sem responsável ou sob a minha responsabilidade</li> <li>Sob a responsabilidade de outros usuários</li> <li>Somente sob a minha responsabilidade</li> </ul> |

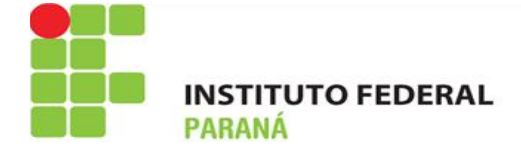

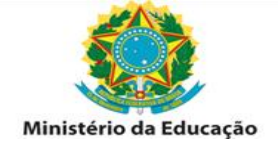

#### PARA INDEFERIR O REQUERIMENTO

Caso o servidor tenha realizado a solicitação para pagamento fora das condições descritas abaixo, deve-se realizar o indeferimento, informando a justificativa.

| Analisar Requerimento<br>Responsável:  |                                                         |
|----------------------------------------|---------------------------------------------------------|
| Encaminhamento                         |                                                         |
| Qual encaminhamento desejar fazer? * 🕐 | Mensagem: * 🕖                                           |
| Indeferir 👻                            | B / U → X, X <sup>2</sup> Ø Nomul 🝸 Fonds 💌 7a 💌 Ar- X- |
|                                        |                                                         |
|                                        | (約:2) 図 ダ ダ・ (1) 数 約 約 (4) ● (3) 当 目 Códgo-Fonte (4)    |
|                                        | Motivo do Indeferimento.                                |
|                                        | 4                                                       |

Após informar a justificativa, deve-se clicar em "Indeferir". Assim o requerimento retornará para o servidor com a mensagem informada no campo de "Mensagem"

| aretas        | Requerimento 👻                                 | Relatórios 🛩 | Configurar Área Inicia |                                                                                   |
|---------------|------------------------------------------------|--------------|------------------------|-----------------------------------------------------------------------------------|
| <b>Fare</b>   | efas                                           |              |                        | Sua sessão expira em 00:29:57 🔾                                                   |
| ✓ Mer<br>Tarr | nsagem de Sucesso!<br>fa concluída com sucesso | al.          |                        | ×                                                                                 |
| Fluxo:        |                                                |              |                        | Responsável:                                                                      |
| De Tod        | os os processos de Req                         | uerimento    | *                      | <ul> <li>Sem responsável ou sob a minha responsabilidade</li> </ul>               |
|               |                                                |              |                        | Sob a responsabilidade de outros usuários<br>Somente sob a minha responsabilidade |
|               |                                                |              |                        |                                                                                   |

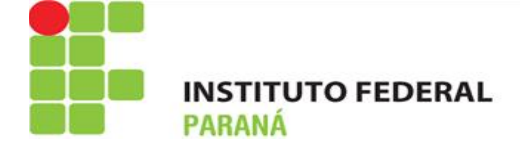

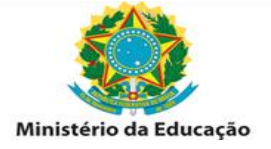

### CORREÇAO DE VALORES – LANÇAMENTO:

Tanto os requerimentos deferidos na folha vigente quanto os que geram pagamento retroativo devem ser verificados na transação FPCLPAGTO, pois o sistema realiza apenas o pagamento para o mês subsequente ao do pedido, ou seja: se o servidor solicitou o benefício em 01/2024 (folha vigente de 01/2024) e o deferimento ocorrer na mesma data, o sistema pagará a partir de 02/2024. Desta forma, deverá ser feito o lançamento manual do valor proporcional para o mês de 01/2024.

A fórmula para cálculo do valor a receber é:

 $AT = (22 \times VD) - (VB \times 0.06 \times 22 / 30)$ 

Sendo:

AT = valor a receber de auxílio transporte

- VD = valor gasto com o transporte por dia
- VB = vencimento básico no contracheque
- 0.06 = 6% de participação do servidor
- 22 = quantidade de dias úteis no mês em que se utiliza o transporte (padrão)
- 30 = quantidade de dias do mês (padrão)

Os lançamentos são feitos pela transação FPATMOVFIN:

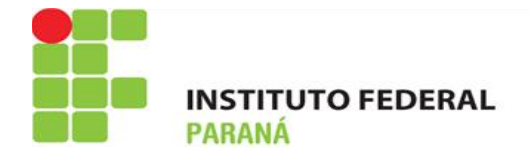

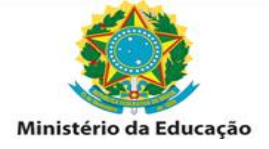

| MOVIMENTAG                                         | AO FINANCEIRA - FPATMOVFIN                    |                          |                |
|----------------------------------------------------|-----------------------------------------------|--------------------------|----------------|
| Ano/Més:                                           |                                               |                          |                |
| 2023 👻                                             | Abril 👻                                       |                          |                |
| Órgão:                                             |                                               |                          |                |
| Código: Descri                                     | ição:                                         |                          |                |
| 26432 INSTITUTO FEDERAL DO PARANA - IFPR ( 26432 ) |                                               |                          |                |
| Situação: * Alive                                  | Anves e Desenvados - TIPOC - SA SIAPE - SIAPE | EXTRA-SIAPE Ordenan Nome | Código 🗌 Sigla |
| Informe uma da                                     | s opções:                                     |                          |                |
|                                                    | Matricula Siape:                              | Matricula Slapecad:      |                |
|                                                    |                                               |                          |                |
|                                                    | Nome:                                         |                          |                |
|                                                    |                                               |                          |                |
|                                                    | CPF                                           | Ident. Única:            |                |
|                                                    | 0                                             | 9                        |                |

Após inserir o nome do servidor, devem ser incluídos os dados na tela conforme exemplo abaixo;

| Idenficação única:                                                                                                    |
|----------------------------------------------------------------------------------------------------|
| Name of Street of Street o |
|                                                                                                    |
|                                                                                                    |
|                                                                                                    |
| Situação:                                                                                                    |
| ATIVO PERMANENTE                                                                                                    |
|                                                                                                    |
|                                                                                                    |
| Código: Sequencia:                                                                                                    |
| 951 🕜 1 🕜                                                                                                    |
|                                                                                                    |
|                                                                                                    |
|                                                                                                    |

No campo "Sequência", deve-se informar para qual período é o pagamento (se folha vigente ou anterior). As sequências podem ser a 1 para a folha vigente e de 6 a 9 para pagamentos atrasados. As sequências 8 e 9 precisam de autorização para lançamento.

Após o lançamento, pode-se consultar a ficha de pagamento para o mês, pela transação FPCLPAGTO.

É importante lembrar que todos os pagamentos só podem ser feitos a partir da data do requerimento!

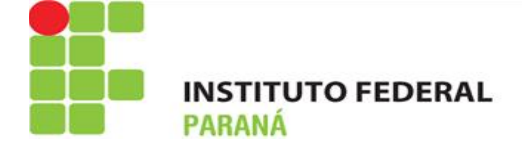

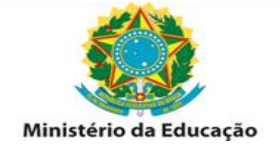

#### DESCONTOS:

Os descontos devem ser realizados quando o servidor solicita atualização do benefício para valores menores ou em casos de exclusão do benefício.

É importante lembrar que os pagamentos são feitos de forma antecipada e, desta forma, o desconto para casos de exclusão do benefício deve considerar tal forma de pagamento, ou seja, se o servidor solicitou a exclusão em 02/2024 (folha vigente de 02/2024) e o deferimento ocorrer na mesma data, deverá ser feito o lançamento manual do desconto proporcional para o mês de 02/2024, pois o sistema já havia realizado tal pagamento na folha de 01/2024.

Os descontos também devem ser realizados no sistema E-SIAPE, por meio da transação FPATMOVFIN.

| Ano/Més:  |                                                          |                                      |  |
|-----------|----------------------------------------------------------|--------------------------------------|--|
| 2023      | v Abril v                                                |                                      |  |
| Órgão:    |                                                          |                                      |  |
| Código:   | Descrição:                                               |                                      |  |
| 26432     | INSTITUTO FEDERAL DO PARANA - IFPR ( 25432 )             | *                                    |  |
| Situação: | Alives Alives e Desenvedes Tipo: • So SIAPE - SIAPE e EX | TRA-SIAPE Ordenar: Nome Código Sigla |  |
| Informe u | ma das opções:                                           |                                      |  |
|           | Matrícula Siape: M                                       | atricula Slapecad:                   |  |
|           |                                                          |                                      |  |
|           | Nome:                                                    |                                      |  |
|           | CPF: Id                                                  | ent. Única:                          |  |

Após inserir o nome do servidor, devem ser incluídos os dados na tela conforme exemplo abaixo.

| MOVIMENTACAO FINANCEIRA - FPATMOVE | IN               |                    |            |
|------------------------------------|------------------|--------------------|------------|
| Matricula:                         |                  | Idenficação única: |            |
| Congress of the local data         |                  |                    |            |
| Nome:                              |                  |                    |            |
|                                    |                  |                    |            |
| Regime jurídico:                   |                  | Situação:          |            |
| REGIME JURIDICO UNICO              |                  | ATIVO PERMANENTE   |            |
|                                    |                  |                    |            |
| Dados da rubrica                   |                  |                    |            |
| Rendimento/Desconto:               | Operação:        | Código:            | Sequência: |
| R - RUBRICA DE RENDIMENTO V        | I - INCLUSÃO 🗸 🕜 | 951                | 1 0        |
| Valor informado                    |                  |                    |            |
| Parametrizada                      |                  |                    |            |

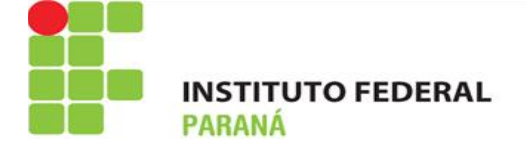

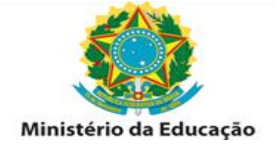

No campo "Sequência", deve-se informar para qual período é o pagamento (se folha vigente ou anterior). As sequências podem ser a 1 para a folha vigente e de 6 a 9 para pagamentos atrasados. As sequências 8 e 9 precisam de autorização para lançamento.

Após o lançamento, pode-se consultar a ficha de pagamento para o mês, pela transação FPCLPAGTO.

IMPORTANTE: Em caso de dúvidas entre em contato com om setor de atendimento ao servidor da Progepe, <u>atendimento.progepe@ifpr.edu.br</u>.

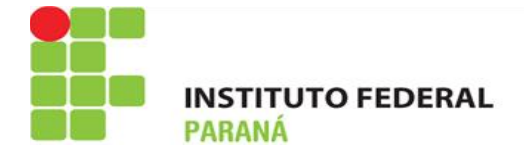

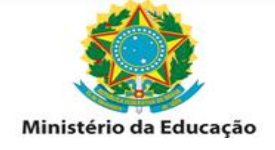

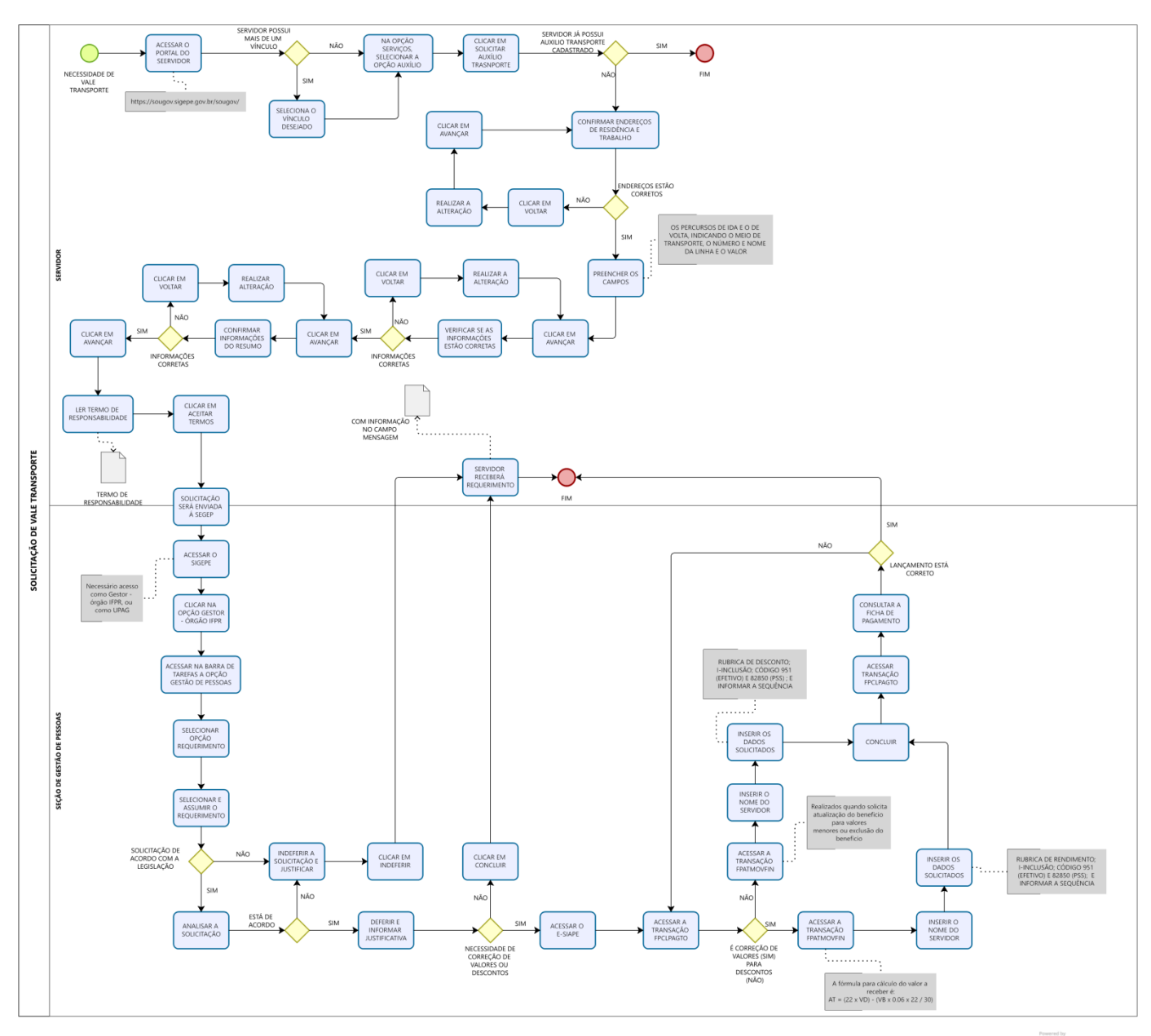

Modeler